### **TP Supervision avec le logiciel PRTG**

#### Introduction :

(TP réalisé avec Dylan problème d'écran)

Nous allons voir comment mettre en place une solution de supervision sur une infrastructure en utilisant le logiciel PRTG sur un serveur Windows. Avec un capteur PING, un capteur SNMP, un capteur WMI.

Quand l'exécutable est lancé, une page d'installation apparait et demande de renter une adresse mail :

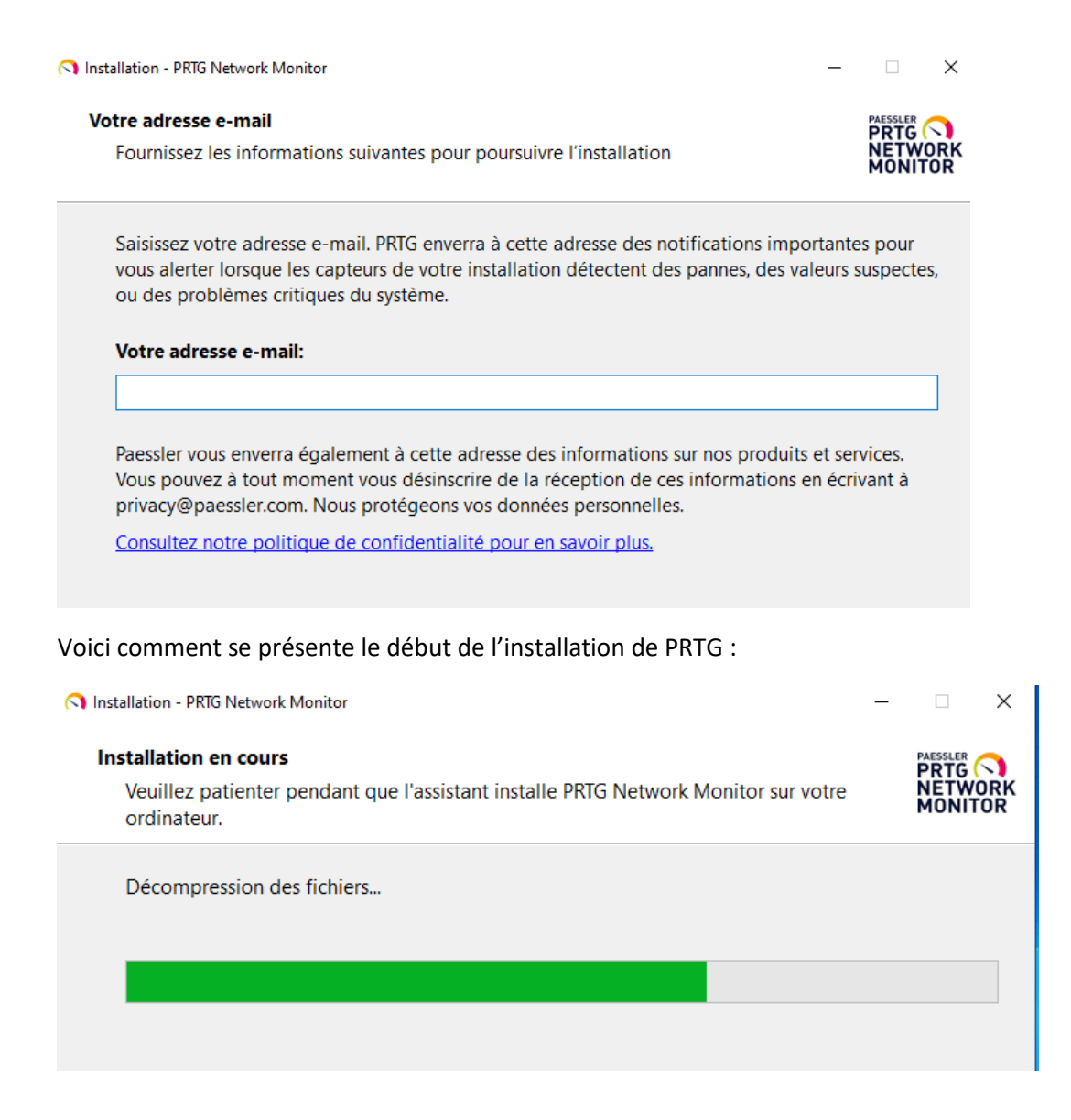

Choisir une installation « personnalisé » :

Il faudra par la suite choisir l'emplacement du répertoire d'installation et le répertoire de données.

#### Mode d'installation

Choisissez entre le mode d'installation rapide ou personnalisé.

| ○ Rapide (recommandé)                                                                                                    |                                                                                                    |
|----------------------------------------------------------------------------------------------------|----------------------------------------------------------------------------------------------------|
| <ul> <li>Utilise le répertoire d'installation et le</li> <li>Exécute immédiatement une découve<br/>protocoles standard (ICMP, SNMP, et</li> <li>Affiche tous les équipements disponi</li> <li>Modifiez la configuration du système<br/>l'interface PRTG.</li> </ul> | e répertoire de données par défaut<br>erte automatique du réseau en utilisant les<br>autres)<br>bles après le lancement de l'application<br>e de supervision aussi plus tard dans |
| Personalisé                                                                                                    |                                                                                                    |
| <ul> <li>Choissisez manuellement le répertoir</li> <li>Configurez ou passez la découverte a</li> <li>Modifiez la configuration du système</li> <li>l'interface PRTG.</li> </ul>                                                                                     | e d'installation et le répertoire de donnée<br>automatique du réseau<br>e de supervision aussi plus tard dans                                                                     |
| www.paessler.com                                                                                                    | Précédent Suivant                                                                                                    |

La page d'identification avec comme nom d'utilisateur et comme mot de passe prtgadmin :

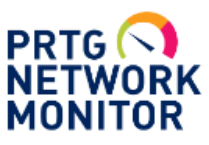

## PRTG Network Monitor (SRV-V-BD)

Nom d'utilisateur

prtgadmin

#### Mot de passe

prtgadmin

Connexion

. . . . .

L'étape d'activation de la licence :

#### Informations de licence

Statut de la licence Activation was successful (Failed to establish secure connection Socket Error # 11002)

A la première connexion il est demandé de changer le mot de passe d'utilisateur :

#### Paramètres de compte d'utilisateur

| Nom d'utilisateur 🔍        | prtgadmin                       |
|----------------------------|---------------------------------|
| Nom d'affichage 🖲          | Administrateur système PRTG     |
| Adresse email principale 🕚 | dqlann57@gmail.com              |
| Mot de passe 🖲             | Ne pas modifier le mot de passe |
|                            |                                 |
| Ancien mot de passe        |                                 |
| Nouveau mot de passe       |                                 |
| Confirmer le mot de passe  |                                 |
|                            |                                 |
| Passhash 💿                 | Afficher le passhash            |

# Pour ajouter un capteur il faut se rendre dans « capteur » et sélectionner « créer un nouvel équipement » :

| Capteurs                  | Alertes               | Carte         |
|---------------------------|-----------------------|---------------|
| Tous                      |                       |               |
| Ajouter un c              | apteur                |               |
| Ajouter un capteur        |                       |               |
| < Annuler                 | uipoment auguel aiout | or la pouvoau |
| Créer un nouvel équipe    | ment                  | er ie nouveau |
| O Ajouter un capteur à un | n équipement          |               |
|                           |                       |               |
|                           |                       |               |

#### On le met dans le « 1<sup>er</sup> groupe » par défaut :

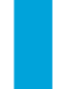

Sélectionnez un groupe dans la liste. Vous pouvez créer d équipement dans le menu contextuel.

| Recherche Q            |
|------------------------|
| A Concentration Recipe |
| å.∰ Sonde locale       |
| in ar groupe           |

On ajoute alors les adresses IP de notre ordinateur pour essayer de voir si le ping fonctionne.

| Nom et adresse de l'équipement                         |                                                                     |                                                              |                                                             |                                              |                         |              |      |  |  |  |  |  |
|--------------------------------------------------------|---------------------------------------------------------------------|--------------------------------------------------------------|-------------------------------------------------------------|----------------------------------------------|-------------------------|--------------|------|--|--|--|--|--|
| Nom de l'équipement                                    | W10 PRO                                                             |                                                              |                                                             |                                              |                         |              |      |  |  |  |  |  |
| Version IP                                             | IPv4                                                                |                                                              |                                                             |                                              |                         |              |      |  |  |  |  |  |
| Adresse IPv4/Nom DNS                                   | 192.168.1                                                           | 192.168.10.100                                               |                                                             |                                              |                         |              |      |  |  |  |  |  |
| Balises                                                |                                                                     |                                                              |                                                             |                                              |                         |              |      |  |  |  |  |  |
| Icône de l'équipement                                  |                                                                     |                                                              |                                                             |                                              |                         |              |      |  |  |  |  |  |
| Identification d'équipements<br>découverte automatique | et                                                                  |                                                              |                                                             |                                              |                         |              |      |  |  |  |  |  |
| Niveau de la découverte automatique                    | <ul> <li>Pas o</li> <li>Déco</li> <li>Déco</li> <li>Déco</li> </ul> | le découveri<br>uverte autor<br>uverte autor<br>uverte autor | e automatiq<br>natique star<br>natique déta<br>natique à pa | ue<br>idard (recom<br>illée<br>irtir de modè | mandé)<br>les d'équiper | ment spécifi | ques |  |  |  |  |  |

#### On ajoute le capteur PING :

☐ 1er groupe
☐ # PC W10 ₽

Ajouter un capteur Exécuter la découverte automatique

| Technologie       | utilisée ?                    |                             |       |
|-------------------|-------------------------------|-----------------------------|-------|
| O Ping            | Онттр                         | O PowerShell                |       |
|                   | O SSH                         | O Récepteur de message Push |       |
| O WMI             | O Reniflage de paquets        | O Cloud PRTG                |       |
| O Compteurs de pe | rformance OProtocoles de flux |                             |       |
|                   |                               |                             |       |
|                   |                               |                             |       |
|                   |                               |                             |       |
|                   |                               |                             |       |
| ercher un nom ou  | une description               | 8 Турез                     | de ce |
|                   |                               |                             | ue ca |
|                   |                               |                             | ue ca |
|                   |                               |                             | ue ca |
|                   |                               |                             |       |
|                   | 2 Gique du Ping               | Ping                        | ue ca |

#### Et nous rentrons les paramètres suivant :

| Ajouter un capteur à l'équipement PC W10 [192.168.10.100] |                                |                                                                                                    |  |  |  |  |
|-----------------------------------------------------------|--------------------------------|----------------------------------------------------------------------------------------------------|--|--|--|--|
| < Annuler                                                 |                                |                                                                                                    |  |  |  |  |
| Paramètres de base du capteur                             | Nom du capteur 🖲               | Ping                                                                                                    |  |  |  |  |
|                                                           | Balises parentes 🕕             |                                                                                                    |  |  |  |  |
|                                                           | Balises 🕚                      | pingsensor 🗙 🖸                                                                                                    |  |  |  |  |
|                                                           | Priorité 🖲                     | ★★★☆☆                                                                                                    |  |  |  |  |
| Paramètres du ping                                        | Délai d'expiration (s) 🗊       | 5                                                                                                    |  |  |  |  |
|                                                           | Taille du paquet (en octets) 🖲 | 32                                                                                                    |  |  |  |  |
|                                                           | Méthode ping 🖲                 | Envoyer un seul ping     Envoyer une série de requêtes ping                                                          |  |  |  |  |
|                                                           | Nombre de pings 🕚              | 5                                                                                                    |  |  |  |  |
|                                                           | Délai de paquet (ms) 💿         | 5                                                                                                    |  |  |  |  |
|                                                           | Acquitter automatiquement 💿    | Afficher le statut d'erreur en cas d'erreur (par défaut)     Afficher le statut d'erreur (acquittée) en cas d'erreur |  |  |  |  |

#### Le PING fonctionner bien :

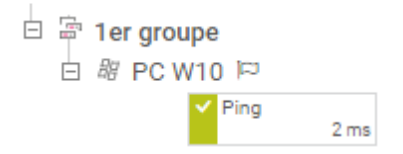

Nous allons passer à la configuration du capteur WMI :

On ajoute donc un nouvel équipement. On le mettra dans le même groupe que le capteur ping. (1<sup>er</sup> groupe)

Nous rentrons donc l'adresse IP de notre serveur.

| Nom et adresse de l'équipement<br>Nom de l'équipement 🖲 |
|---------------------------------------------------------|
| WMI                                                     |
| Version IP 🖲                                            |
| ● IPv4                                                  |
| O IPv6                                                  |
| Adresse IPv4/Nom DNS 🖲                                  |
| 192.168.10.1                                            |

Bien cocher la case puis rentrer le nom de domaine avec les identifiants vus au début.

# Informations d'identification pour systèmes Windows Image: State of the system of the system of t

Pour voir la capacité d'espace libre sur nos disques de serveur :

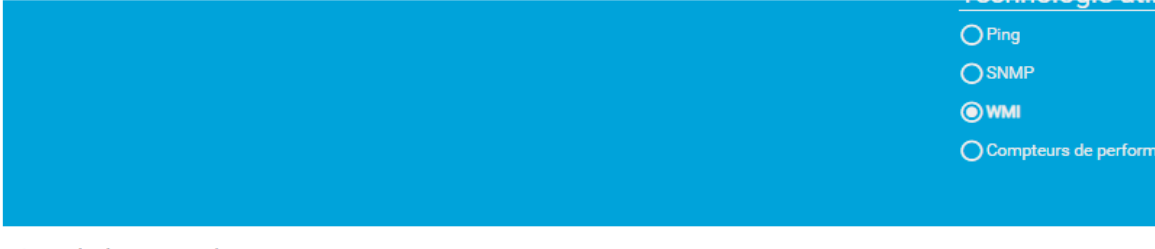

< Annuler la création de capteur

Recherche Q Tapez pour rechercher un nom ou une

Types de capteurs les plus utilisés

| Capacité disponible de multiples <b>?</b><br>disques (WMI)<br>Supervise l'espace libre d'un ou plusieurs<br>lecteurs de disque locaux (un canal par<br>disque) |
|----------------------------------------------------------------------------------------------------|
| Des informations d'identification valides pour<br>les systèmes Windows doivent être définis<br>dans les paramètres de l'équipement ou du<br>groupe parent.     |
| •                                                                                                    |

On laisse donc ces paramètres pour créer :

| Nom du capteur 🔍   | Espace disque libre (plusieurs lecteurs) |  |  |  |  |  |
|--------------------|------------------------------------------|--|--|--|--|--|
| Balises parentes 🖲 |                                          |  |  |  |  |  |
| Balises 🖲          | diskspacesensor × wmidiskspacesensor × O |  |  |  |  |  |
| Priorité 🖲         | ★★★☆☆                                    |  |  |  |  |  |
| Lecteurs 0         | Tous                                     |  |  |  |  |  |

On peut s'apercevoir que le capteur WMI est bien terminé à la suite de l'espace de disque.

|  | 1e<br>ぉ | r grou<br>PC W | ipe<br>/10 応               |                  |   |                       |
|--|---------|----------------|----------------------------|------------------|---|-----------------------|
|  |         |                | <ul> <li>Ping</li> </ul>   | 2 ms             | + | Ajouter un<br>capteur |
|  | 問       | WMI            | 디                          |                  |   |                       |
|  |         |                | <ul> <li>Espace</li> </ul> | e disque<br>73 % | + | Ajouter un<br>capteur |

Nous allons passer à la création du capteur SNMP :

Le paramétrage se fait de la même manière que ceux d'avant. Cependant, l'adresse IP est celle du client qu'il faut mettre !

#### Nom et adresse de l'équipement

| Nom de l'équipement 🕚  |  |  |
|------------------------|--|--|
| SNMP                   |  |  |
| Version IP             |  |  |
| IPv4                   |  |  |
| O IPv6                 |  |  |
| Adresse IPv4/Nom DNS 💿 |  |  |
| 192.168.10.1           |  |  |
|                        |  |  |

Bien coché SNMP recommandé :

| Informations d'identification pour les<br>équipements SNMP                          | Version SNMP                        | SNMP v1 SNMP v2c (recommandé) |
|-------------------------------------------------------------------------------------|-------------------------------------|-------------------------------|
| <b>D</b> hériter de 금 1er groupe (Version SNMP: V2, Port<br>SNMP: 161, Délai d'exp) |                                     | O SNMP v3                     |
|                                                                                     | Chaîne de communauté 🔍              | af                            |
|                                                                                     | Port SNMP                           | 161                           |
|                                                                                     | Délai d'expiration (s) <sup>0</sup> | 5                             |

Ne pas oublier d'installer la fonctionnalité SNMP sur les deux serveurs/services:

# Progression de l'installation

| Avant de commencer   | Afficher la progression de l'installation          |
|----------------------|----------------------------------------------------|
| Type d'installation  | <ul> <li>Installation de fonctionnalité</li> </ul> |
| Sélection du serveur |                                                    |
| Rôles de serveurs    | Installation démarrée sur WIN-M6M4F5FGO14          |
| Fonctionnalités      | Outils d'administration de serveur distant         |
| Confirmation         | Outils d'administration de fonctionnalités         |
| Résultats            | Outils SNMP                                        |
|                      | Service SNMP                                       |
|                      | Fournisseur WMI SNMP                               |
|                      |                                                    |

Puis se rendre dans « service SNMP » :

Service Serveur proxy KDC

Se rendre dans « sécurité », « ajouter » :

| Int   | erruptions         | Sécurité           |        | Dépe      | endances |
|-------|--------------------|--------------------|--------|-----------|----------|
| 🗹 Env | oyer une interrupt | ion d'authentifica | tion   |           |          |
| Nom   | s de communauté    | és acceptés        |        |           |          |
| Co    | mmunauté           |                    | Droits |           |          |
|       |                    |                    |        |           |          |
|       |                    |                    |        |           |          |
|       |                    |                    |        |           |          |
|       | Ajouter            | Modifier           |        | Supprimer | 1        |

#### Compléter en mettant « mt » (première lettre prenom + première lettre nom)

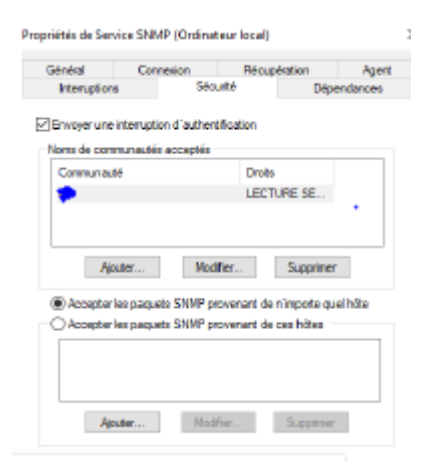

#### Charge CPU :

| Charge CPU (SNMP)                                                                                                    | ?      |                    |                              |
|----------------------------------------------------------------------------------------------------|--------|--------------------|------------------------------|
| Supervise la charge CPU via SNMP                                                                                                    |        | Nom du capteur 🔍   | Charge CPU (SNMP)            |
| Pour rechercher les données provenant                                                                                                    | d'un   | Balises parentes 🖲 |                              |
| interview la sonae (locainost, 127.0.)<br>Interview la sonae (locainost, 127.0.)<br>Interview la sonae (locainost, 127.0.)<br>Interview la sonae (locainost, 127.0.)<br>Interview la sonae (locainost, 127.0.)<br>Interview la sonae (locainost, 127.0.)<br>Interview la sonae (locainost, 127.0.) | eau et | Balises 🗊          | snmp 🗙 cpu X cpuloadsensor X |
| créez le capteur sur cet équipement.                                                                                                    |        | Priorité 🖲         | ★★★☆☆                        |
|                                                                                                    |        |                    |                              |
|                                                                                                    | U      |                    |                              |

#### Capteur SNMP fonctionne :

| 88 SNM | P 🖾                  |   |                       |
|--------|----------------------|---|-----------------------|
|        | Charge CPU (S<br>1 % | + | Ajouter un<br>capteur |

Dans le menu, nous pouvons voir que tous les capteurs sont opérationnels :

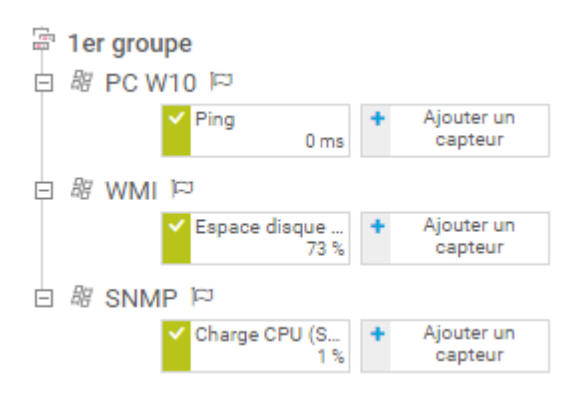

#### Conclusion :

Les capteurs Ping permettent de vérifier la **disponibilité** des équipements et des serveurs du réseau en envoyant des paquets ICMP. Cela permet de détecter rapidement les pannes et d'agir en conséquence. Les capteurs SNMP et WMI permettent de **surveiller** les performances des équipements réseau et des serveurs. Ils collectent des données telles que la consommation de la CPU, la mémoire, l'utilisation des disques, etc. Cela permet d'identifier les goulets d'étranglement et de planifier des mises à niveau. Ces capteurs peuvent être configurés pour **déclencher** des alertes en cas de seuils dépassés. Cela permet de recevoir des notifications en temps réel en cas de problème et de réagir rapidement. Grace à cette mise en place de ces capteurs, les problèmes sont détectés avant qu'ils ne causent un temps d'arrêt important. Cela permet d'améliorer la disponibilité du réseau. Donc, la mise en place de la supervision à l'aide des capteurs Ping, SNMP et WMI permet d'améliorer la fiabilité, la disponibilité et les performances du réseau tout en réduisant les temps d'arrêt.